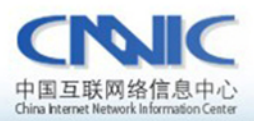

#### 最后更新时间:2010年12月7日

软件版本号: windows xp sp3 weblogic server 9.2 jdk1.5

# 服务器证书安装配置指南系列之

# weblogic 服务器证书安装配置指南

WWW. CRRIC. CR

中国互联网络信息中心(CIDNIC)

地址: 北京中关村南四街四号中国科学院软件园1号楼一层 7\*24小时客户服务咨询电话: 86-10-58813000 传真: 86-10-58812666 邮政地址: 北京349信箱6分箱 CMMIC 邮政编码: 100190

中国互联网络信息中心 HTTP://WWW.CNNIC.CN

# 目录

| 1. | 关于  | - Weblogic                           |
|----|-----|--------------------------------------|
| 2. | 生成  | 这证书请求文件CSR4                          |
|    | 2.1 | 生成私钥4                                |
|    | 2.2 | 生成CSR6                               |
|    | 2.3 | 备份私钥文件6                              |
|    | 2.4 | 把CSR发给CNNIC7                         |
| 3. | 下载  | 成服务器证书7                              |
|    | 3.1 | 准备下载服务器证书所需信息7                       |
|    | 3.2 | 下载证书7                                |
| 4. | 安装  | 专跟证书和服务器证书12                         |
|    | 4.1 | 下载根证书及CNNIC中级根证书12                   |
|    | 4.2 | 将根证书root.cer导入到keystore文件12          |
|    | 4.3 | 将中级CA证书cnnic.cer导入到keystore文件13      |
|    | 4.4 | 将服务器证书m1.cnnic.cn.cer导入到keystore文件13 |
|    | 4.5 | 查看keystore证书14                       |
| 5. | 配置  | ិweblogic15                          |
| 6. | 完成  | 立配置17                                |

# 图表目录

|      | 图表一创建私钥                  | 5      |
|------|--------------------------|--------|
|      | 表二生成 csr 文件              | 6      |
|      | 图表三查看 csr 文件             | 6      |
|      | 图表四可信服务器证书下载页面           | 8      |
|      | 图表五填入收到的参考号和授权码以及生成的 csr | 9      |
|      | 图表六生成证书                  | 10     |
|      | 图表七格式转换                  | 11     |
|      | 图表八证书导出向导                | 12     |
|      | 图表九导入根证书                 | 13     |
| 中国   |                          | 2 / 19 |
| HIIP | P://WWW.UNNIC.UN         |        |

| 图表十导入中级根证书         | .13 |
|--------------------|-----|
| 图表十一导入服务器证书        | .14 |
| 图表十二查看 keystore 证书 | 14  |
| 图表十三 修改配置一         | .15 |
| 图表十四 修改配置二         | .16 |
| 图表十五 修改配置三         | .17 |
| 图表十六 安装成功后显示服务器证书  | 18  |

# 1.关于 Weblogic

本文示例使用的是 Windows 系统下的 weblogicserver9.2,如果进行 Weblogic 配置时不能成功完成,可能是版本原因,请参考 Weblogic 帮助文件中 SSL 相关章节或咨询 Weblogic 服务提供商进行配置。

本文使用"keytool"来生成私钥和 CSR 文件,JDK 中一般已经默认安装有 keytool,如果您的服务器上没有安装 keytool,请先下载安装 JDK。

### 2. 生成证书请求文件 CSR

#### 重要注意事项

在生成 CSR 文件时同时生成您的私钥,如果您丢了私钥或忘了私钥密码,则 颁发证书给您后不能安装成功!您必须重新生成私钥和 CSR 文件,利用证书补办 流程颁发新的证书。为了避免此情况的发生,请在生成 CSR 后一定要备份私钥文 件和记住私钥密码,最好是在收到证书之前不要再动服务器

#### 1) 生成keystore和keyEntry

请使用以下命令,并参考下图:

# Keytool - genkey - alias [keyEntry\_name] - keyalgRSA - keysize 2048 -keystore [keystore\_name]

注: []中的内容为需要输入的参数, 以上命令间都有空格

- keyEntry\_name: 表示证书的别名
- keystore\_name: 表示证书密钥库的文件名, 扩展名一般为 keystore

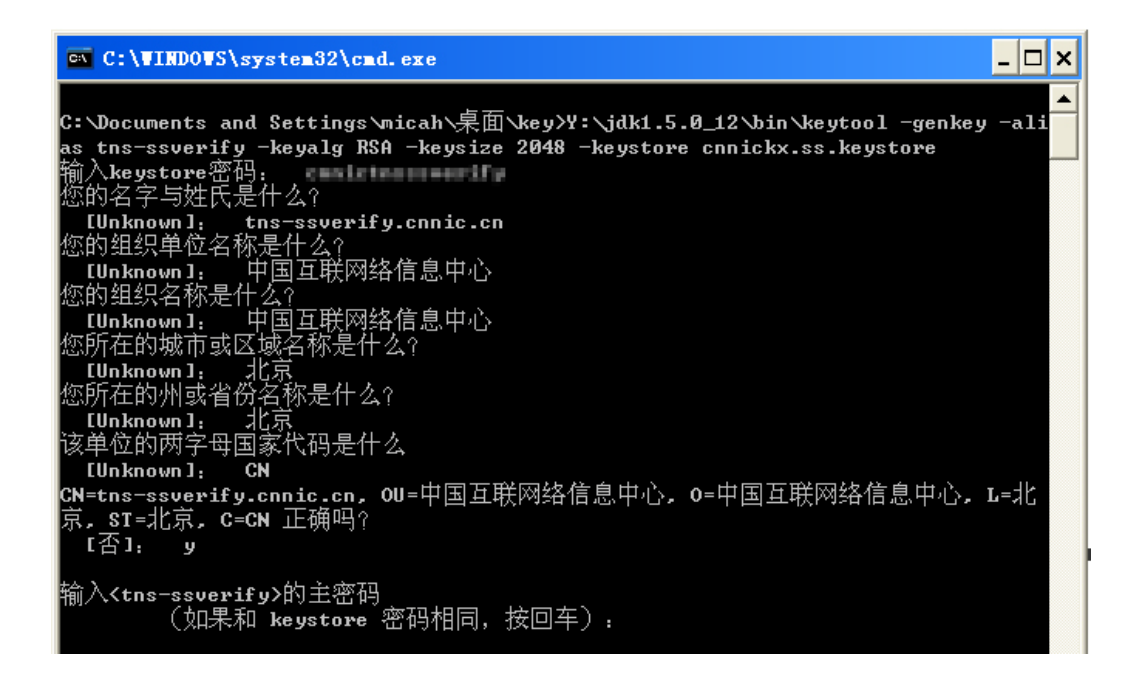

图表一创建私钥

请注意: keyEntry\_name 和 keystore\_name 可以根据需要自行输入,但请与 下文中内容保持一致。如果您不指定一个 keystore 名称(不使用参数 -keystore),则 keystore 文件将保存在您的用户目录中,文件名为:.keystore。 密钥对长度在-keysize 后面指定,CNNIC 可信网络服务中心要求域名证书密钥对 最少为 2048 位。

系统会提示您输入 keystore 密码,缺省密码为: changeit,您可以指定一个新的密码,但请一定要记住。

接着会提示"Whatisyourfistandlastname?",请输入您要申请域名证书的 域名,而不是真的输入您的个人姓名,如果您需要为 www.\*\*\*.cn 申请域名证书 就不能只输入\*\*\*.cn。域名证书是严格绑定域名的。

接着,输入您的部门名称、单位名称、所在城市、所在省份和国家缩写(中国填: CN,其他国家填其缩写),除国家缩写必须填 CN 外,其余都可以是英文或中文。这些信息具体内容可以忽略,生成证书时信息以 RA 系统中登记的为准。

最后,要求您输入私钥密码,请一定要为 keystore 和 keyEntry 输入一样的 密码,否则会提示错误信息。同时,请一定要记住密码!

2) 生成CSR

请使用以下命令,并参考下图:

```
Keytool - certreq - alias [keyEntryname] -filerequest.csr
- keystore [keystorename]
```

注: []中的内容为需要输入的参数, 以上命令间都有空格

- keyEntryname: 表示证书的别名
- request: 表示证书请求文件的名称, 扩展名一般为 csr
- keystore\_name: 表示证书密钥库的文件名称, 扩展名一般为 keystore

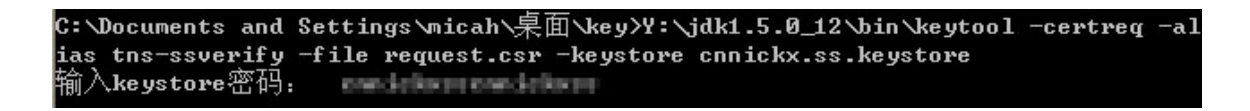

#### 图表二生成 csr 文件

CSR 文件(request.csr)会保存在当前目录下, CSR 文件为文本文件, 如下图示。

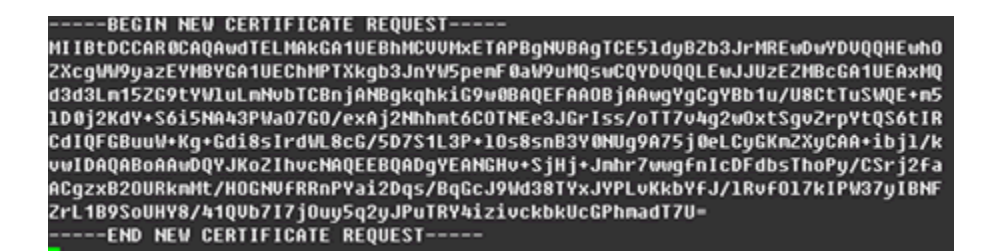

图表三查看 csr 文件

3) 备份私钥文件

请备份您的 keystore 文件并记下私钥密码。最好是把私钥文件备份到软盘 或光盘中。

#### 4) 把CSR发给CNNIC

成功生成CSR后请在登录CNNIC证书下载页面时把CSR内容发给CNNIC即可。 请一定不要再动您的服务器,等待证书的颁发。

## 3. 下载服务器证书

#### 1) 准备下载证书所需信息

参考号与授权码:参考号与授权码是下载证书的密码凭证。当申请的证书通 过审核时,用户将接收到由 CNNIC 发送的通过审批的电子邮件通知,该邮件中含 有 16 位的参考号与授权码信息,其中参考号与授权码的前 13 位为明文显示,后 3 位为密文显示。审核员会以邮件通知的方式发送后三位的明文显示。

#### 2) 下载证书

登录 CNNIC 可信网络服务中心网页

http://www.cnnic.cn/jczyfw/wzws/xz/201010/t20101027\_16322.html

点击页面中部的"可信服务器证书下载"图片链接进入到证书下载页面,如下图所示:

| 参考号:          授权码:          请把整个CSR文件        BEGIN CERTIN         和         之间的内容复制到 | 中<br>IFICATE REQUEST<br>ICATE REQUEST<br>J下边的输入框中  |
|--------------------------------------------------------------------------------------|----------------------------------------------------|
| 授权码:                                                                                 | 中<br>IFICATE REQUEST<br>ICATE REQUEST<br>J下边的输入框中  |
| 请把整个CSR文件        BEGIN CERTIPI         和        END CERTIPI         之间的内容复制到         | 中<br>LFICATE REQUEST<br>LTCZTE REQUEST<br>J下边的输入框中 |
|                                                                                      |                                                    |

图表四可信服务器证书下载页面

根据网页上的提示输入"参考号"和"授权码",将证书请求文件中除去头 尾 " \_\_\_\_\_BEGINNEWCERTIFICATEREQUEST\_\_\_\_\_ " 和 "\_\_\_\_\_ENDNEWCERTIFICATEREQUEST\_\_\_\_"的中间部分内容复制到 CSR 文本框 中。结果如下所示:

| 点击这里进行在线CSR校验 |                                                                                                    |  |  |  |  |  |
|---------------|----------------------------------------------------------------------------------------------------|--|--|--|--|--|
| 参考号:          | MV4K646JDDHAF8W5                                                                                                    |  |  |  |  |  |
| 授权码:          | CJQLNDB7FQSVEJA3                                                                                                    |  |  |  |  |  |
|               | 请把整个CSR文件中<br>BEGIN CERTIFICATE REQUEST<br>和<br>END CERTIFICATE REQUEST<br>之间的内容复制到下边的输入框中                                                                                                    |  |  |  |  |  |
| 证书请求文件(CSR):  | MIICrDCCAZQCAQAwZzELMAkGA1UEBhMCQO4xEDAOBgNVBAgTB<br>2J1aWppbmcxEDAO<br>BgNVBAcTB2J1aWppbmcxDjAMBgNVBAoTBWNubm1jMQ4wDAYDV<br>QQLEwVjbm5pYzEU<br>MBIGA1UEAxMLbTEuY25uaWMuY24wggEiMAOGCSqGSIb3DQEBA<br>QUAA4IBDwAwggEK<br>AoIBAQCwZKe5sIA8Vv7uY1eWQMUVOS7K/dagHhyb9DYKOuOSQ<br>qJkHsFzAMUZzyjL<br>kvE2tUTNtMqbPAxV8TGSG+AcC7zNABydQpAUWw91dGoLqGtkd<br>tOsQ/tWd0Bbi10j<br>8amCi/yRxkpPSPJPrLisBFCxwt+8wGj8WICj3vP8jOqnpUtkf<br>x3S9AMfaAveGret<br>1UF/80DBboVwJXCTKwwc+dHykjsiswAOiWY1gnArdexn1gR4Y<br>m59IjiFmOfi1BSK<br>bGwV1NXJ21f6DsLFKf8JvZq9Yfdjc135QQP0pzGhR98TKzSTv<br>/6/c+ocG2yexgFt<br>MZac/Z41Jh9iUmNkp69nbs1sHU5FAgMBAAGgADANBgkqhkiG9<br>w0BAQUFAAOCAQEA<br>qGbSXekMJTPsS7VHuP1YzpkOaXN3D3AAy0oT7MC3pEDn1k49e<br>729Vxr2B13nFbb1 |  |  |  |  |  |

图表五填入收到的参考号和授权码以及生成的 csr

点击"下载",如果参考号、授权码和 CSR 均无问题,则显示页面如下所示。

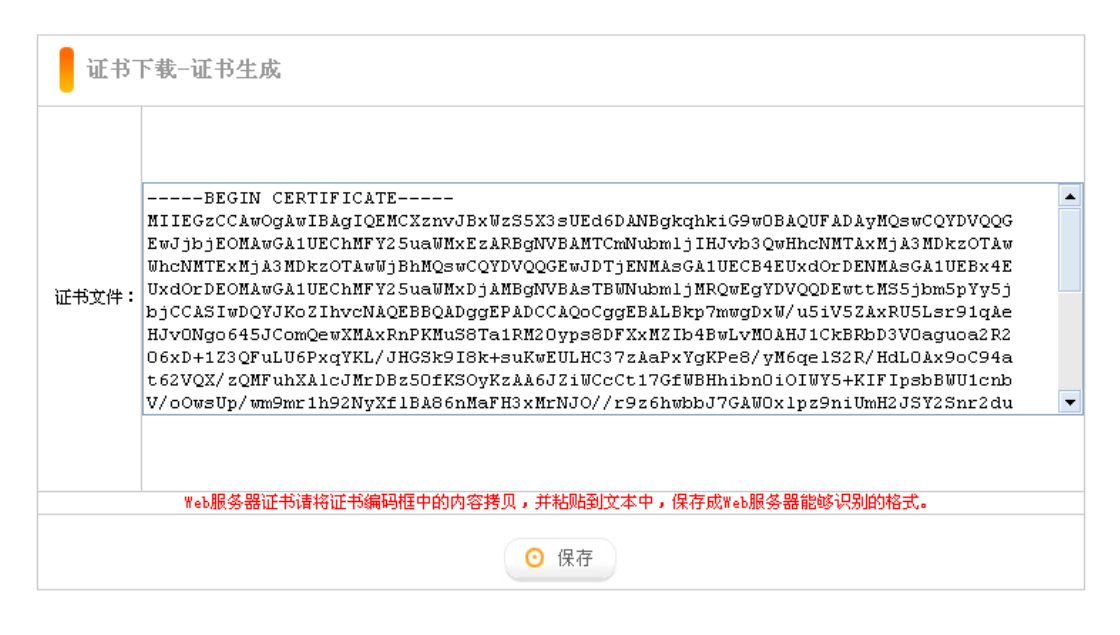

图表六生成证书

## 注意:关于证书的格式转换

从 CNNIC 获得的证书格式为 X509 格式。该将证书文件的扩展名由 txt 改为 cer 或 crt 后,可在 windows 中双击打开查看证书的相关信息。显示信息类似下 图所示:

| 证书 ? 🔀                         |
|--------------------------------|
| 常规 详细信息 证书路径                   |
| 正书信息<br>Tindona 没有只做信息。不能聆证这证书 |
| ₩IUUU#3 仅有定参信念,小昭等而必而力。        |
|                                |
| <b></b>                        |
| <b>篆发者:</b> CNNIC SSL          |
| 有效起始日期 2008-4-9 到 2009-4-9     |
|                                |
| 确定                             |

图表七格式转换

X509 格式的证书利用 windows 提供的图形界面操作工具可以另存为以下两种编码格式:

- BASE64 编码格式: 该格式的证书可以用记事本打开
- DER 编码格式:二进制格式

在上图中,点击"详细信息"->"复制到文件"后,即可以根据提示点击"下 一步"利用证书导出向导导出需要格式的证书,如下图所示:

| <b>证书导出向导</b> 🛛 🔀                        |
|------------------------------------------|
| <b>导出文件格式</b><br>可以用不同的文件格式导出证书。         |
| 选择要使用的格式:                                |
| ● DER 编码二进制 X.509 (.CER) (D)             |
| ○Base64 编码 X.509 (.CER) (S)              |
| ○加密消息语法标准 - PKCS #7 证书(.P7B)(C)          |
| 如果可能,将所有证书包括到证书路径中(I)                    |
| ○私人信息交换 - PKCS #12 (.PFX)(E)             |
| 如果可能,将所有证书包括到证书路径中(U)                    |
| □ 启用加强保护(要求 IK 5.0, NT 4.0 SP4 或更高版本)(E) |
| 如果导出成功,删除密钥(K)                           |
|                                          |
| < 上一步 (B) 下一步 (B) > 取消                   |

图表八证书导出向导

# 4. 安装根证书和服务器证书

#### 1) 下载根证书及 CNNIC 中级根根证书

下载地址:

快速证书: <u>http://www.cnnic.cn/jczyfw/wzws/ksym/ksxz/201105/t20110524\_21055.html</u>

标准证书: <u>http://www.cnnic.cn/jczyfw/wzws/bzkx/xz/201010/t20101027\_16322.html</u>

EV证书: <u>http://www.cnnic.cn/jczyfw/wzws/kxEV/xz/</u>

将 CNNIC 中级根证书文件名保存为 "CNNIC.cer",将根证书文件名保存为 "root.cer"

#### 2) 将根证书 root.cer 导入到 Keystore 文件

命令格式: keytool - import - trustcacerts - aliasroot -fileroot.cer

- keystore [keystore\_name]

注: []中的内容为需要输入的参数, 以上命令间都有空格

● keystore\_name: 表示保存证书私钥的文件名, 扩展名一般为 keystore

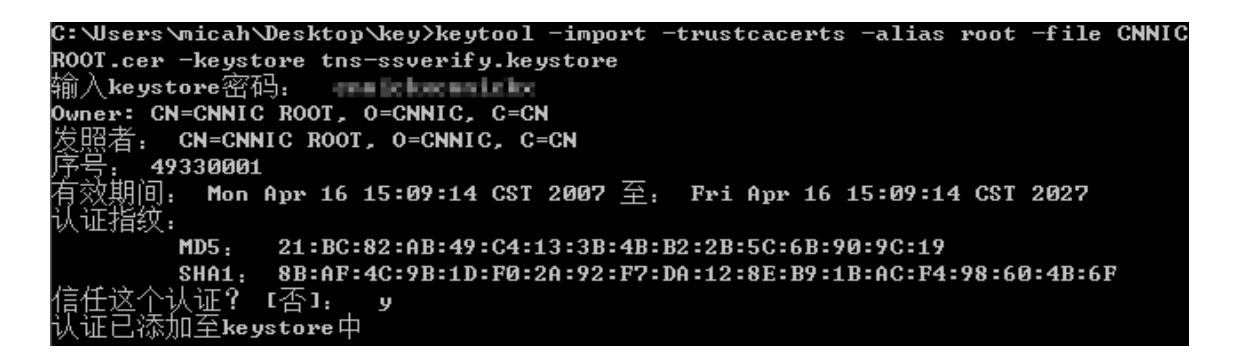

此 keystore 为之前生成的那个。

图表九导入根证书

#### 3) 将中级CA证书CNNIC. cer导入keystore文件

命令格式: keytool -import -v -trustcacerts -storepass [password] -alias

#### [ca\_cert] -file CNNIC.cer -keystore [keystore\_name]

注: []中的内容为需要输入的参数, 以上命令间都有空格

- password: 表示私钥的保护口令
- ca\_cert: 表示中级 CA 证书文件名
- keystore\_name: 表示保存证书私钥的文件名, 扩展名一般为 keystore

| C:\Users\micah\Desktop\key>keytool -import -trustcacerts | -alias | INTER | -file | CNNI |
|----------------------------------------------------------|--------|-------|-------|------|
| C.cer -keystore tns-ssverify.keystore                    |        |       |       |      |
| 输入keystore密码: gradeline and the                          |        |       |       |      |
| 认证已添加至keystore中                                          |        |       |       |      |

#### 图表十导入中级根证书

此 keystore 为之前生成的那个。

4) 将服务器证书ml. cnnic. cn. cer导入到keystore文件

命令格式: keytool -import -v -trustcacerts -storepass [password] -alias

#### [alias\_name ]-file [keyEntry\_name] -keystore [keystore\_name]

注: []中的内容为需要输入的参数, 以上命令间都有空格

- password: 表示私钥的保护口令
- server\_cert: 表示服务器证书文件名
- keyEntry\_name:表示私钥的别名
- keystore\_name: 表示保存证书私钥的文件名, 扩展名一般为 keystore

| C:\Users\micah\Desktop\key>keytool -import -trustcacerts | -alias | tns-ssverify | -fi |
|----------------------------------------------------------|--------|--------------|-----|
| le tns-ssverify.der.cer -keystore tns-ssverify.keystore  |        |              |     |
| 输入keystore密码:                                            |        |              |     |
| 认证回复已安装在 keystore中                                       |        |              |     |

#### 图表十一导入服务器证书

此 keystore 为之前生成的那个。

请注意:如果您在生成 keystore 没有指定名称,则不需要-keystore 选项。

在运行此命令时会提示您输入密码,也就是您在生成 keystore 时设置的密码。

当导入证书到您的 keystore 时,一定要使用生成 CSR 时一样的别名(alias),同时使用-trustcacerts 参数。如果不指定一样的别名,将不能安装成功!

#### 5) 查看keystore证书

命令格式: keytool –list –keystore [keystore\_name] 注: []中的内容为需要输入的参数, 以上命令间都有空格

● keystore\_name: 表示保存证书私钥的文件名, 扩展名一般为 keystore

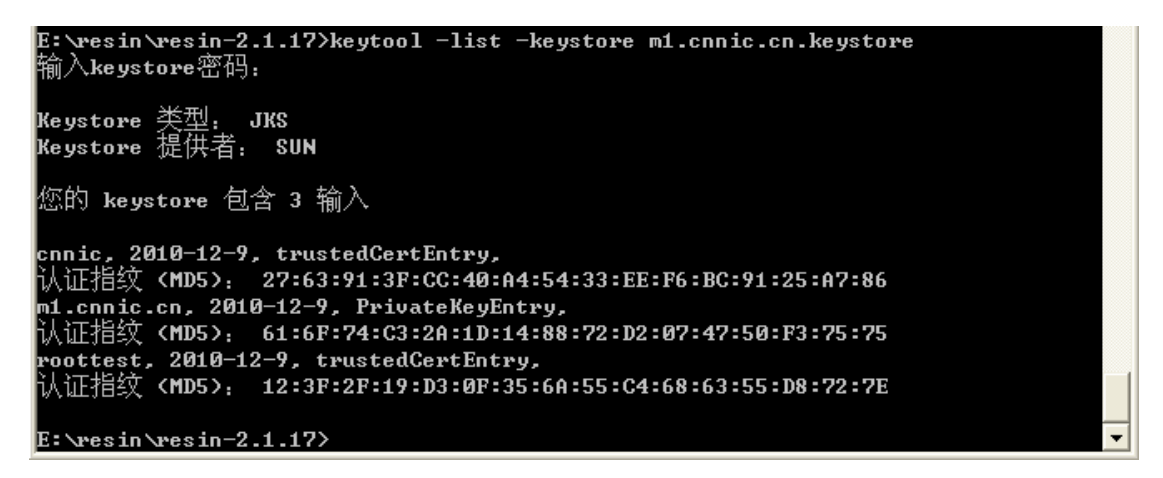

图表十二查看 keystore 证书

## 5. 配置 Weblogic

(下述 Weblogic 配置示例使用的是 Windows 系统下的 weblogicserver9.2, 各版本可能会有所不同,请查看 Weblogic 帮助手册中 SSL 部分或咨询 Weblogic 服务提供商)

访问 <u>http://hostname:port/console</u>, 输入用户名和密码(默认都是weblogic) 然后登录控制台页面,选中左边菜单中 "Environment" → "Server"→选中列 表中的服务,点击打开。

打开后在右边列表中选择"keystores",如图:

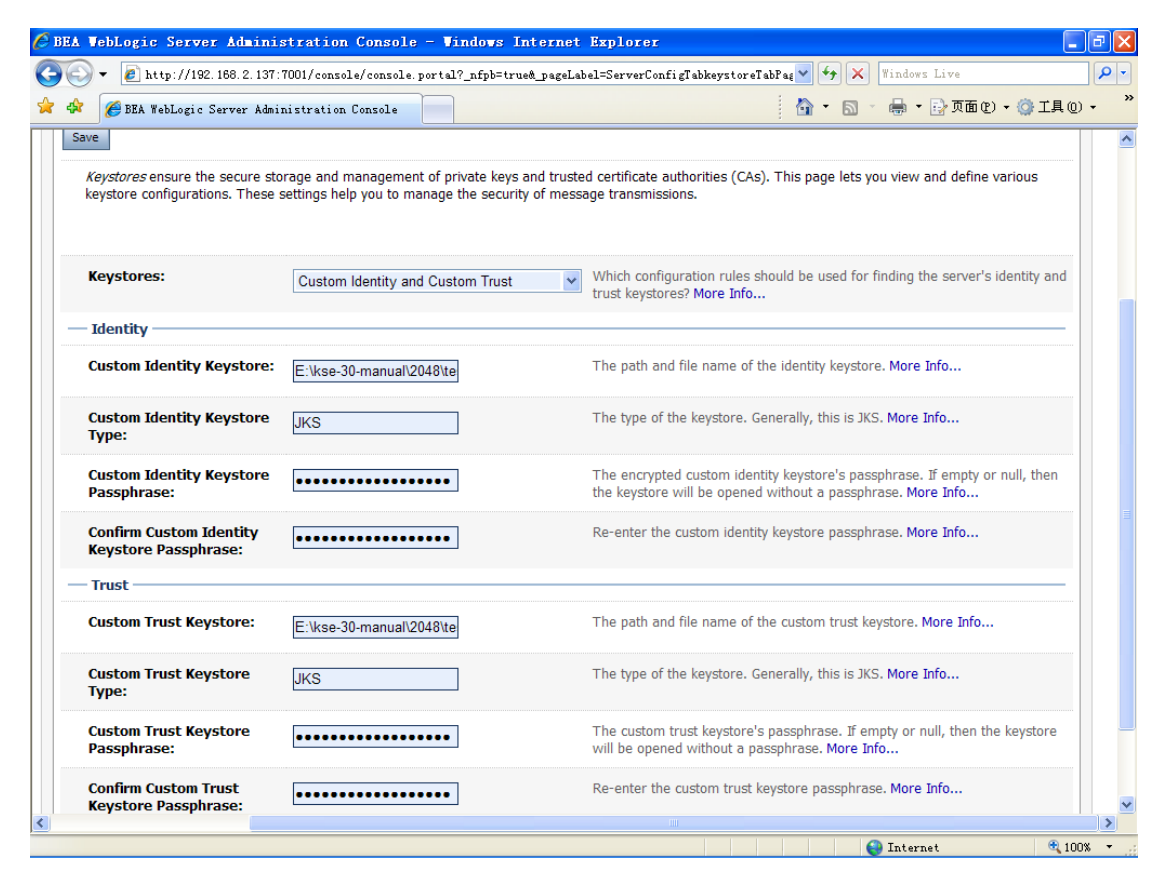

图表十三修改配置一

根据实际情况设置证书和 CA 根证书。确认修改的配置,然后保存。 配置完成"keystore"后,配置右边的 SSL:

| 🖉 🔻 🙋 http://192.168.2.137:70       | 01/console/console.portal?_nfpb=true&_page | Label=ServerConfigTabSSLTabPage@Cor 🌱 🐓 🗙 Windows Live                                                                                                    |
|-------------------------------------|--------------------------------------------|----------------------------------------------------------------------------------------------------|
| 🥖 🏉 BEA WebLogic Server Admini      | stration Console                           | 🏠 🔹 🗟 🕤 🖶 页面 🕑 🗸 🎲 工具 (                                                                                                    |
| Identity and Trust Locations:       | Keystores                                  | Indicates where SSL should find the server's identity (certificate and private key) as well as the server's trust (trusted CAs). More Info                                                         |
| — Identity ———                      |                                            |                                                                                                    |
| Private Key Location:               | from Custom Identity Keystore              | The keystore attribute that defines the location of the private key file. More Info                                                                                                    |
| Private Key Alias:                  | 2046                                       | The keystore attribute that defines the string alias used to store and retrieve the server's private key. More Info                                                                                |
| 📱 Private Key Passphrase:           | •••••                                      | The keystore attribute that defines the passphrase used to retrieve the server's private key. More Info                                                                                            |
| Confirm Private Key<br>Passphrase:  | •••••                                      | Re-enter the private key passphrase. More Info                                                                                                    |
| Certificate Location:               | from Custom Identity Keystore              | The keystore attribute that defines the location of the trusted certificate. More $\ensuremath{Info}\xspace.$                                                                                      |
| — Trust                             |                                            |                                                                                                    |
| Trusted Certificate<br>Authorities: | from Custom Trust Keystore                 | The keystore attribute that defines the location of the certificate<br>authorities. More Info                                                                                                    |
| Advanced                            |                                            |                                                                                                    |
| Hostname Verification:              | None                                       | Specifies whether to ignore the installed implementation of the weblogic.security.SSL.HostnameVerifier interface (when this server is acting as a client to another application server). More Info |
| Custom Hostname Verifier:           |                                            | The name of the class that implements the weblogic.security.SSL.HostnameVerifier interface. More Info                                                                                              |
| Export Key Lifespan:                | [500                                       | Indicates the number of times WebLogic Server can use an                                                                                                    |

图表十四修改配置二

根据实际情况设置。

设置完毕后保存,然后点击"control",点击"RestartSSL"

| 🌈 BEA WebLogic Server Admin:                                                                                                    | istration Console - Vi        | ndows Internet          | Explorer                                                                                              |                                                                                                    |                                                                                                    | _ 7 🛛  |
|----------------------------------------------------------------------------------------------------|-------------------------------|-------------------------|----------------------------------------------------------------------------------------------------|----------------------------------------------------------------------------------------------------|----------------------------------------------------------------------------------------------------|--------|
| 🚱 🗸 🖉 http://192.168.2.137                                                                                                    | 7:7001/console/console.portal | ?_nfpb=true&_pageLab    | el=ServerControlT                                                                                     | abcontrolTabPag 💙                                                                                         | Y 😽 🗙 Windows Live                                                                                                    | P -    |
| 😭 🛠 🌈 BEA WebLogic Server Adm                                                                                                    | ministration Console          |                         |                                                                                                    | 6                                                                                                    | 🖥 • 🔊 - 🚔 • 🔂 页面 🕑 • 🎯 工具                                                                                                    | 10 · » |
| Clusters<br>Virtual Hosts<br>Migratable Targets<br>Machines                                                                                                    | Ignore Sessions<br>Shutdown   | s During Ir             | ndicates whether<br>mmediately. More                                                                  | a graceful shutdov<br>Info                                                                                | wn operation drops all HTTP sessions                                                                                                    |        |
| Work Managers     Startup & Shutdown Classes     Deployments     Services     Security Realms     Interoperability                                                                           | Graceful Shutdown<br>Timeout: | 0 N<br>d<br>c<br>a<br>s | lumber of seconds<br>own. A graceful s<br>omplete certain a<br>re unable to comp<br>pecify here, then | s a graceful shutd<br>hutdown gives We<br>pplication process<br>olete processing v<br>the server will for | lown operation waits before forcing a shu<br>ebLogic Server subsystems time to<br>sing currently in progress. If subsystems<br>within the number of seconds that you<br>rce shutdown automatically. More Info | ıt     |
| ±Diagnostics                                                                                                    | 4 Startup Timeout:            | 0 T<br>s                | imeout value for s<br>tart in the timeout                                                             | server start and re<br>period, it will for                                                                | esume operations. If the server fails to rce shutdown. More Info                                                                                                    |        |
| ow do I<br>Start and stop servers<br>Start Managed Servers from the<br>Administration Console<br>Start Managed Servers in a<br>cluster<br>Configure startup arguments for<br>Managed Servers | Server LifeCycle<br>Timeout:  | 30 N<br>k<br>s<br>ti    | lumber of seconds<br>illing itself. If the<br>econds, the serve<br>nat time was SHU                   | s a force shutdow<br>operation does no<br>r will shutdown a<br>TTING_DOWN. Mc                             | in operation waits before timing out and<br>ot complete within the configured timeout<br>utomatically if the state of the server at<br>ore Info                                                               |        |
| ystem Status 💿                                                                                                    | Customize this table          |                         |                                                                                                    |                                                                                                    |                                                                                                    | =      |
| Failed (0)                                                                                                    | Start Resume Sus              | spend 💌 Shutdown        | <ul> <li>Restart SSL</li> </ul>                                                                       |                                                                                                    | Showing 1 - 1 of 1 Previous   Nex                                                                                                    | t      |
| Critical (0)                                                                                                    | Server 🗞                      |                         | Machine                                                                                               | State                                                                                                    | Status of Last Action                                                                                                    |        |
| Overloaded (0)                                                                                                    | examplesServer(a              | dmin)                   |                                                                                                    | RUNNING                                                                                                   | None                                                                                                    |        |
| Warn (0)                                                                                                    | Start Resume Sus              | spend 💌 Shutdown        | ▼ Restart SSL                                                                                         |                                                                                                    | Showing 1 - 1 of 1 Previous   Nex                                                                                                    | t      |
| 8                                                                                                    |                               |                         |                                                                                                    |                                                                                                    |                                                                                                    | ~      |
|                                                                                                    |                               |                         |                                                                                                    |                                                                                                    | 😜 Internet 🗧                                                                                                    | 100% - |

图表十五修改配置三

重启 SSL 服务。然后保存并激活配置。

#### 6. 完成配置

如果分配了 7002 端口给https服务,且域名解析正确。则在浏览器地址栏输入: <u>https://tns-ssverify.cnnic.cn</u>: 7002(申请证书的域名)测试您的域名证书是否安装成功,如果成功,则浏览器下方会显示一个安全锁标志。其中证书路径中可以看到根证书显示为CNNICRoot。

| <b>证书</b>             | ?× |
|-----------------------|----|
| 常规 详细信息 证书路径          |    |
|                       |    |
| CNNIC Root            |    |
| tns-ssverify.cnnic.cn |    |
|                       |    |
|                       |    |
|                       |    |
|                       |    |
|                       |    |
|                       |    |
| 查看证书(V)               |    |
|                       |    |
| 该证书没有问题。              | _  |
|                       |    |
|                       |    |
|                       | 腚  |

图表十六安装成功后显示服务器证书

请注意:如果您的网页中有不安全的元素,则会提供"是否显示不安全的内容",建议修改网页删除不安全的内容。

配置成功后,可以根据自己的需要调整 https 所使用的端口, https 访问使用的默认端口是 443。